### MONITOR AMENTO SOBRE O NÚMERO DE MATRÍCULAS

**PRIMEIRO PASSO:** Vamos usar o mesmo arquivo já salvo no seu computador: "Planilha em Excel: "Sinopse Estatística da Educação Básica 2021";

**SEGUNDO PASSO:** Ao clicar em Educação Básica 2021, na primeira linha de cima vão aparecer três grandes títulos: MATRÍCULAS, DOCENTES E ESTABELECIMENTOS. Vai clicando nas setinhas embaixo até aparecer a do título MATRÍCULAS;

**TERCEIRO PASSO:** Na planilha matrícula, vai aparecer na linha abaixo do nome Matrícula Escolar: Região Geográfica, Unidade da Federação, Município;

QUARTO PASSO: Filtre o seu estado e, em seguida, o seu município. À direita da coluna vão abrir duas grandes colunas: Estabelecimento

URBANOS E RURAIS. Neste caso, nos interessa os estabelecimentos rurais. Veremos que vão aparecer 4 colunas: Federal, Estadual, Municipal e Privada. No caso em questão, selecione o número de escolas municipais rurais e vai ver o número de alunos/as matriculados/as no seu município.

> Em caso de dúvida, entre em contato com a equipe da Secretaria de Políticas Sociais da CONTAG pelo telefone (61) 2102-2288.

## MONITORAMENTO SOBRE O NÚMERO DE RECUR-SOS REPASSADOS PARA AS ESCOLAS RURAIS

PRIMEIRO PASSO: Para estimar os recursos para área rural vá em: https://bit.ly/3sEnteb

**SEGUNDO PASSO:** Vai abrir a página do FNDE – Fundo Nacional de Desenvolvimento da Educação;

TERCEIRO PASSO: Em CONSULTAS, vá para o item: Valor anual por aluno estimado, no âmbito do Distrito Federal e dos Estados, e estimativa de receita do Fundeb. Clique em valor aluno/ano e receita anual prevista – último ano. Vai abrir uma planilha com os valores repassados por estado;

QUARTO PASSO: Pegue o valor destinado para o seu estado e multiplique pelo número de alunos/as matriculados/as na escola que você quer pesquisar. O resultado é o valor que a escola recebe por ano por aluno/a.

**IMPORTANTE:** Visando instrumentalizar as Federações e os Sindicatos sobre a consulta das informações contidas neste folder, será produzido um vídeo que contribua com a coleta das informações.

🕴 DiEESE 🖄

AGRICULTURA AGRICULTURA FAMILIAR EAVILIAR EAVILI

# RAÍZES SE FORMAM NO CAMPO Educação Pública e do Campo é um direito nosso!

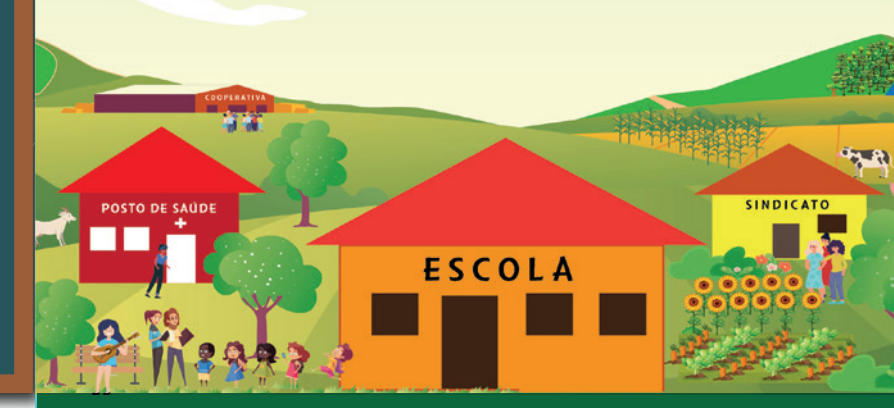

MONITOR AMENTO DAS ESCOLAS FECHADAS, ALUNOS/AS MATRICULADOS/AS E RECURSOS REPASSADOS PELO FUNDEB PARA AS ESCOLAS RURAIS

#### **OBJETIVOS DA CAMPANHA**

1. Denunciar o fechamento das escolas no campo, o desmonte da política pública de educação brasileira e defender a permanência e a construção de mais escolas no campo;

2. Pautar, na sociedade, a defesa de uma educação emancipadora fundamentada na "dialogicidade" na "práxis", na transformação social, na autonomia e na participação dos sujeitos sociais, em conformidade com o legado do patrono da educação brasileira Paulo Freire;

3. Incidir na política de educação elaborada e desenvolvida pelos prefeitos e prefeitas, vereadores e vereadores eleitos e eleitas, e comprometê-los/as com a construção de uma política de educação pública, gratuita, laica, democrática e de qualidade;

4. Discutir a importância da educação do campo para a permanência dos agricultores e agricultoras familiares no meio rural, respeitando e valorizando todo um modo de vida no campo em que se preservem suas culturas, saberes e suas formas de produção e de convivência harmônica com a natureza.

#### FASES DA CAMPANHA

A campanha está organizada em três fases. Hoje, estamos na terceira e, nesta fase, três ações deverão ser realizadas. São elas:Monitorar o número de escolas rurais fechadas por ano, nível de ensino e por município;

- Monitorar o número de alunos/as matriculados/as nas escolas rurais por ano, nível de ensino e por município;
- 2. Monitorar o volume de recursos repassados para as escolas rurais por ano e por município.

## MONITORAMENTO SOBRE O FECHAMENTO DAS ESCOLAS RURAIS

**PRIMEIRO PASSO:** Entre no Google;

**SEGUNDO PASSO:** Digite, no Google, o site: <u>https://bit.ly/39mvaPw.</u> Vai abrir a página do Instituto Nacional de Estudos e Pesquisas Educacionais Anísio Teixeira >> Inep >> Censo Escolar;

**TERCEIRO PASSO:** Vão aparecer várias janelas, clique em RESULTADOS;

**QUARTO PASSO:** Vai abrir uma janela com vários anos, clique no ano que você quer pesquisar. Exemplo: 2021;

**QUINTO PASSO:** Vai abrir uma janela - DISSEMINAÇÃO DE RESULTADOS com 7 itens, clique no último Sinopse Estatística da Educação Básica 2021;

SEXTO PASSO: Vai abrir uma pasta compactada com o nome sinopse, salva no download do seu computador;

SÉTIMO PASSO: Clicando nesta pasta ou pedindo para descompactar, vai aparecer um arquivo com uma planilha em Excel: "Sinopse Estatística da Educação Básica 2021". Clique nela para abrir o arquivo. Na parte de cima à direita do seu computador clique em "HABILITAR EDIÇÃO". A Planilha vai abrir novamente, salve esta versão em seu computador;

**OITAVO PASSO:** Ao clicar em Educação Básica 2021, na primeira linha de cima vai aparecer três grandes títulos - MATRÍ-CULAS, DOCENTES E ESTABELECIMENTOS. Vai clicando nas setinhas embaixo até aparecer a do título ESTABELECIMENTO;

**NONO PASSO:** Na planilha Estabelecimento, vai aparecer na linha abaixo do nome estabelecimento: Região Geográfica, Unidade da Federação, Município;

DÉCIMO PASSO: Filtre o seu estado e, em seguida, o seu município. À direita da coluna vão abrir duas grandes colunas: Estabelecimento Urbanos e Rurais. Neste caso, nos interessa os estabelecimentos rurais. Veremos que vão aparecer 4 colunas: Federal, Estadual, Municipal e Privada. No caso em questão, selecione o número de escolas rurais.

CONCLUSÃO: Para saber o número de escolas fechadas em 2021, temos que repetir este mesmo percurso em 2020, ver quantas escolas tinham no município em 2020, subtraia do número de escolas rurais de 2021, a diferença será o número de escolas fechadas em 2021 ou construídas, ou seja, se for para menos, fechou escola, se for para mais, construiu escola. Se pretendemos ter uma série histórica de mais anos, é só repetir este percurso ano a ano e calcular a diferença entre um ano e o outro.